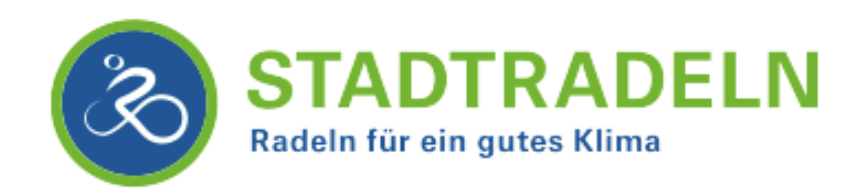

## Anmelden leicht gemacht!

- 1. Gehe auf die Seite <u>https://www.stadtradeln.de/registrieren</u> oder nutze den QR-Code und wähle "jetzt Mitmachen".
- 2. Klicke auf "Registrieren"

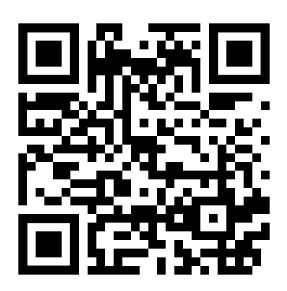

- 3. Wähle das Bundesland Nordrhein-Westfalen und die Kommune Halle (Westf.).
- 4. Wähle das Team "Gesamtschule der Stadt Halle, Sekundarstufe I und II".
- 5. Gib deinen Namen, Geburtsjahr, eine E-Mail und ein Passwort ein.
- 6. Stimme den Datenschutz- und Spielregeln zu.

Fertig registriert!

Jetzt geht es darum, deine **vom 25. Mai bis zum 14. Juni gefahrenen Kilometer** einzutragen:

- über die App STADTRADELN oder
- unter "mein STADTRADELN auf der Seite <u>www.stadtradeln.de</u>.

## Alle Schüler:innen der Klasse mit den meisten Kilometern und der Klasse mit den meisten Fahrer:innen bekommen einen Preis!

Wir freuen uns auf jede:n Teilnehmer:in! Auf geht's!

Das STADTRADELN-Team der Gesamtschule Halle